用U 安装Vista安装速度比光盘还要快! PDF转换可能丢失图 片或格式,建议阅读原文

https://www.100test.com/kao\_ti2020/259/2021\_2022\_E7\_94\_A8U E5 AE 89 E8 A3 c100 259140.htm 如果您象我一样, 需要 经常重新安装Windows vista,那么,也许将Windows Vista拷 贝到硬盘后再进行安装是一个能够提高安装速度的办法,不 过,对于全新安装而言,您还需要准备一张系统启动盘,相 对罗嗦了些。因此,如果条件允许的话,使用可以启动 的USB存储器(以下简称U盘)进行Windows Vista安装是一个选 择。 U 盘安装 Windows Vista的优势 首先,最大的优势肯定在 于速度。通过U盘安装Windows Vista,相对于光盘安装,速 度能有相当大的提升。当然,前提是要使用性能较佳的U盘 其次,如果您经常需要重新安装Windows Vista,那么,也 许您的Windows Vista安装DVD已经磨损得差不多了,而U盘 与DVD盘片相比,重复读写带来的损害则几乎可忽略不计, 不虞担心会因多次重装而损坏安装介质。 如何才能使用U盘 安装Windows Vista? 首先,您需要一个高整的U盘,需要注 意的是,目前市面上的U盘品质参差不齐,有的相当低劣, 读写速度根本没有保证。一般来说,凡是能够支 持ReadyBoost功能的USB存储器,4K随机读取速度不低 于2.5MB/s,基本上可以保证系统安装的效率。 其次,U盘要 具有足够的容量。Windows Vista的安装DVD上共有大约2.5GB 的文件,您的U盘需要能容纳得下这些文件。当然,对于高 端用户,可以将适当地为安装文件"瘦身",将其控制 在2GB以下,这样可使用容量为2GB的U盘,不然,也许您便 不得不考虑4GB的U盘了。 最后,原始的Windows Vista安

装DVD及一台已安装Windows Vista的系统。 创建USB安装盘 的步骤 首先,我们需要进行Windows Vista,使用DiskPart对U 盘进行分区、格式化及激活,然后,将Windows Vista安 装DVD中的文件拷贝到U盘。具体步骤如下: 进入Windows Vista,打开具有管理员权限的命令行;运行DiskPart,然后依 次输入如下命令: 0select disk1;选择U盘,当然,这里的 "Disk1" 仅为示例,如果您的系统中安装多个硬盘,则序号 会相应变化。 小提示:为稳妥起见,可在DiskPart窗口中输入 "list disk"以查询U盘对应的确切编号。 clean;清除所有信 息 create partition primary;创建分区 0select partition 1;选择 该分区 active ; 激活 format fs=fat32 ; 格式化 assign ; 分配装 载点 exit; 退出DiskPart 将Windows Vista安装光盘插入系统, 将其上所有文件拷贝到U盘: xcopy [光驱盘符:]\\*.\* /e [U盘盘 符:]\如此,即大功告成。使用U盘安装Windows Vista USB安 装盘创建完成之后, 接下来的工作便简单了, 只需重启系统 , 进入BIOS, 选择从USB驱动器启动绝大多数的PC应该能够 支持这一功能便可同往常一样正常地进行Windows Vista的安 装了。 您可以明显地发现,安装速度较诸于DVD安装快了许 多。 100Test 下载频道开通, 各类考试题目直接下载。详细请 访问 www.100test.com